# Les Discussions sur Moodle

Les discussions jouent un rôle essentiel dans nos ateliers. Le forum de discussion est l'endroit où vous collaborerez, réfléchirez au contenu et vous engagerez avec les animateurs d'ateliers et les participants.

# Accéder aux discussions

Les discussions sont signalées par l'icône de la bulle de dialogue it sont généralement identifiées comme un forum dans le titre. Lorsque vous entrez dans le forum de discussion, vous verrez le titre du forum en haut avec une description du sujet qu'il contient.

Dans certains cas, vous devrez ajouter un nouveau sujet à la discussion, et dans d'autres, vous répondrez à une autre personne. Voir ci-dessous comment (1) ajouter un nouveau sujet, (2) répondre à un commentaire posté, (3) modifier un sujet existant et (4) supprimer un commentaire posté.

### Ajouter un nouveau sujet

- 1. Accédez au forum de discussion.
- 2. Cliquez sur Ajouter un nouveau sujet.
- L'Objet et le Message sont des champs obligatoires.
  \* Vous devez saisir du texte pour ces deux éléments, sinon vous ne pourrez pas créer votre sujet.
- 4. Cliquez sur le lien Avancé pour sélectionner votre Préférences de soumission.

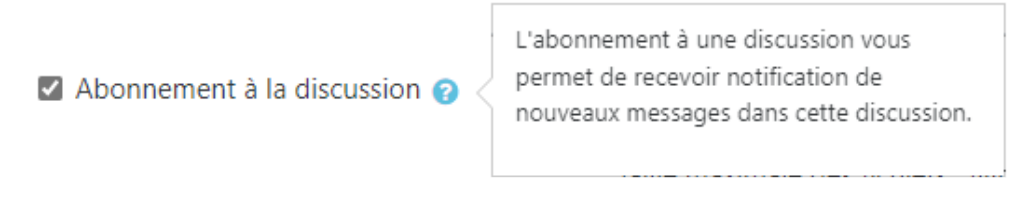

5. Si nécessaire, cliquez sur le lien Avancé, puis joignez un document.

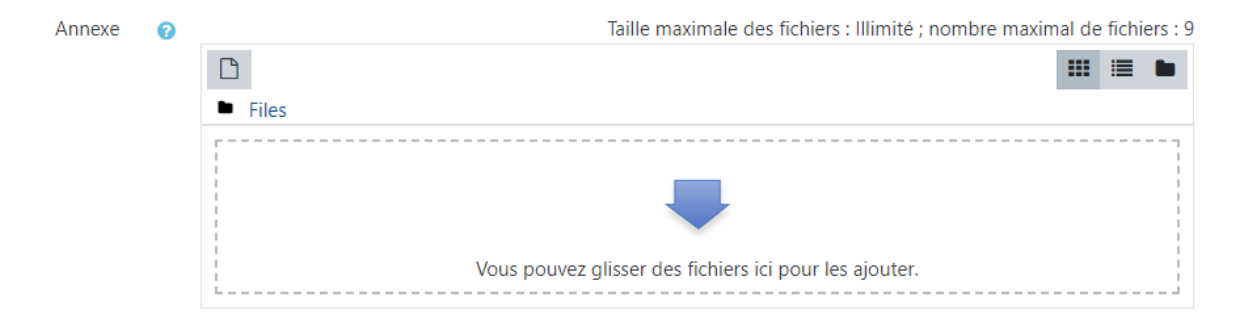

6. Enfin, cliquez sur Poster sur le forum.

**IB PROFESSIONAL DEVELOPMENT** Developing leaders in international education

# Répondre à un sujet

- 1. Accédez au forum de discussion.
- 2. Cliquez sur le nom du sujet de discussion qui vous intéresse, situé sous la rubrique **Discussion**.
- 3. Vous verrez alors apparaître tous les fils de discussion de ce sujet. Cliquez sur **Répondre** sous le fil de discussion auquel vous voulez répondre.
- 4. Écrivez votre réponse dans la zone de texte.
- 5. Cliquez sur **Envoyer**.

| Bonjour<br>par Kenya McIntyre, mardi 17 janvier 2023, 15:17 |           |          |           |          |                            |
|-------------------------------------------------------------|-----------|----------|-----------|----------|----------------------------|
| Bonjour! Je m'appelle Claude.                               |           |          | 1         |          |                            |
|                                                             | Permalien | Modifier | Supprimer | Répondre | Exporter vers le portfolio |
| Écrivez votre réponse                                       |           |          |           |          |                            |
| Envoyer Annuler CRépondre en privé                          |           |          |           |          | Avancé                     |

### Modifier un message sur une discussion

- 1. Accédez au forum de discussion.
- 2. Cliquez sur le nom du sujet de discussion qui vous intéresse, situé sous la rubrique **Discussion**.
- 3. Cliquez sur **Modifier** sous le message que vous voulez mettre à jour. Veuillez noter que vous ne pouvez modifier que vos propres messages.
- 4. Mettez à jour le contenu du message.
- 5. Cliquez sur Enregistrer les modifications.

#### Supprimer un message

**IB PROFESSIONAL DEVELOPMENT** Developing leaders in international education

- 1. Accédez au forum de discussion.
- 2. Cliquez sur le nom du sujet de discussion qui vous intéresse, situé sous la rubrique Discussion.
- 3. Cliquez sur Supprimer sous le message que vous voulez supprimer. *Veuillez noter que vous ne pouvez supprimer que vos propres messages.*
- 4. Cliquez sur Continuer pour supprimer le message ou sur Annuler.